## Anmäla till tävling

1. Gå till: http://ta.skidor.com

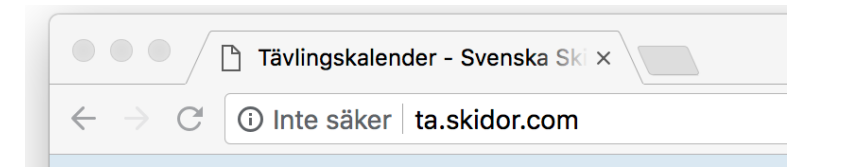

2. Kontrollera att radioknappen för Organisationstyp: står på Klubb

Organisationstyp: OF SDF Clubb

Klicka därefter på rullgardinen SDF: och välj Stockholms Skidförbund

| Organisationstyp: | SF SDF Klubb |          |
|-------------------|--------------|----------|
| SDF :             | Välj         | <b>*</b> |
| Klubb :           | Välj         | ♦ *      |
|                   | Välj         |          |

3. Klicka på rullgardinen Klubb: och välj Mälaröarnas Alpina SK

| Organisationstyp: | SF SDF • Klubb |     |
|-------------------|----------------|-----|
| SDF :             | Välj           | ♦ * |
| Klubb :           | Välj           | ♦ * |
|                   | Välj           |     |

4. Klicka på Välj

| Klubb : | Välj |      | <b>*</b> |
|---------|------|------|----------|
|         |      | Välj |          |

I TA listas alla tävlingar för alla grenar inom Skidförbundet i datumordning. Listan kan därför bli lång.

|                           |                                         | Börja       | från: Idag                    |             | ¢                       |               |                   |                |
|---------------------------|-----------------------------------------|-------------|-------------------------------|-------------|-------------------------|---------------|-------------------|----------------|
|                           |                                         |             |                               |             |                         | Sida          | 1 av 3 📫 Gå       | till sida: 🚺 🖨 |
| Datum                     | Evenemang                               | Tävlingar   | Arrangör                      | Gren        | Geografiskt             | Evenemangstyp | Status            | Resultat       |
| 2018-07-01 2018-<br>10-01 | FIS-kod längd o rullskidor<br>2018/2019 | Tävlingar 🕞 | Svenska<br>Skidförbundet      | Längdåkning | Internationell<br>(FIS) | FIS-tävling   | Anmälan<br>öppen  |                |
| 2018-09-22                | Dagges Dubbel - DM Stockholm            | Tävlingar 🕞 | Nacka Värmdö<br>SK            | Rullskidor  | Nationell               | Tävling       | Anmälan<br>öppen  |                |
| 2018-09-22                | VSF Längdträff Tidaholm                 | Tävlingar 🔒 | Västergötlands<br>Skidförbund | Längdåkning | Distrikt                | Tävling       | Anmälan<br>stängd |                |
| 2018-09-22                | Kimstadsprinten                         | Tävlingar 🕞 | Kimstad GolF                  | Rullskidor  | Nationell               | Tävling       | Godkänt           |                |
| 2018-09-23                | Klarälvsloppet                          | Tävlingar 🕞 | Föreningen<br>Svenska Rallyt  | Rullskidor  | Nordisk                 | Nordisk       | Godkänt           |                |
| 2018-09-28                | GBG Skidfestivl Sprint                  | Tävlingar 🔒 | Göteborgs<br>Skidförbund      | Längdåkning | Nationell               | Tävling       | Anmälan<br>öppen  |                |

Om du inte genast hittar den tävling du vill anmäla en åkare till kan du filtrera (söka) listan över tävlingar. Enkla filtreringar som snabbt leder till rätt tävling är; **Arrangör:**, **Evenemang:** eller **Ålder:** 

| Mälaröarnas Alpina SK |                    |             |                 | Curren            |            |               |                  | In Englis       | sh 🥝 |
|-----------------------|--------------------|-------------|-----------------|-------------------|------------|---------------|------------------|-----------------|------|
| Tävlingskalen         | der                |             | ravingskalen    | cer Cuper         | _          |               |                  |                 |      |
| Gren:                 |                    | Geografisk  | nivå:           |                   | ¢          | Säsong:       | 2018/2019        | <b>+</b>        |      |
| Distrikt:             | \$                 | Eveneman    | gstyp:          |                   | •          | Status:       |                  | \$              |      |
| Arrangör: Vemdal      | ens IF             | Tävlingskat | tegori:         |                   | •          | Ålder: F      | Från: 13 Till: 1 | 4               |      |
| Evenemang: Vemdal     | sslalom            | Disciplin:  |                 |                   | •          | Med resultat: |                  |                 |      |
|                       |                    |             | Sök             | Rensa             |            |               | 100 ¢ evenemar   | ng/sida         |      |
| <u> </u>              |                    |             |                 |                   |            |               |                  |                 | _    |
|                       |                    | Börja       | a från: Idag    |                   | \$         |               |                  |                 |      |
|                       |                    |             |                 |                   |            |               | Sida 1 av 1      | Gå till sida: 1 | \$   |
| Datum                 | Evenemang          | Tävlingar   | Arrangör        | Gren              | Geografisk | t Evenemangs  | typ Status       | Resultat        |      |
| 2019-01-04 2019-01-06 | Vemdalsslalom 2019 | Tävlingar 🖫 | Vemdalens IF    | Alpint            | Nationell  | Tävling       | Anmälan öpp      | en              |      |
|                       |                    |             |                 |                   |            |               | Sida 1 av 1      | Gå till sida: 1 | \$   |
|                       |                    |             | Copyright © Sve | nska Skidförbunde | t          |               |                  |                 |      |

Oftast räcker det att ange ett kriterium för att hitta den tävling du söker.

5. Klicka på tävlingens namn (Evenemang)

| Datum                 | Evenemang          | Tävlingar   | Arrangör     |
|-----------------------|--------------------|-------------|--------------|
| 2019-01-04 2019-01-06 | Vemdalsslalom 2019 | Tävlingar 🕞 | Vemdalens IF |
|                       |                    |             |              |
|                       |                    |             |              |

6. Klicka på Till anmälan

| Tävlingar  |                         |         |            | Till anmälan     |               |            |             |
|------------|-------------------------|---------|------------|------------------|---------------|------------|-------------|
| Datum      | Tävling                 | Klass   | Disciplin  | Tävlingskategori | Status        | Sista anm. | Anmälningar |
| 2019-01-04 | SL D15-16 Vemdalsskalet | D 15-16 | Slalom     | Ungdom           | Anmälan öppen | 2018-12-29 | Anmälningar |
| 2019-01-04 | SL H15-16 Vemdalsskalet | H 15-16 | Slalom     | Ungdom           | Anmälan öppen | 2018-12-29 | Anmälningar |
| 2019-01-04 | GS H13-14 Klövsjö       | H 13-14 | Storslalom | Ungdom           | Anmälan öppen | 2018-12-29 | Anmälningar |
| 2019-01-04 | GS D13-14 Björnrike     | D 13-14 | Storslalom | Ungdom           | Anmälan öppen | 2018-12-29 | Anmälningar |

7. Logga in. Lösenordet är fjällen

| 1 | nloggning                              |                                    |       |
|---|----------------------------------------|------------------------------------|-------|
|   | Du måste logga in<br>Mälaröarnas Alpin | för att komma till anmäla<br>a SK. | n för |
|   | Lösenord:                              | •••••                              | *     |
|   |                                        | Logga in Avbryt                    |       |

**8.** Fyll i **Förnamn:** och **Efternamn:** på den åkare du vill anmäla. För de flesta åkare krävs även att du ändrar rullgardinen **Aktiv i gren:** från **Alpint** till **Alla Grenar**.

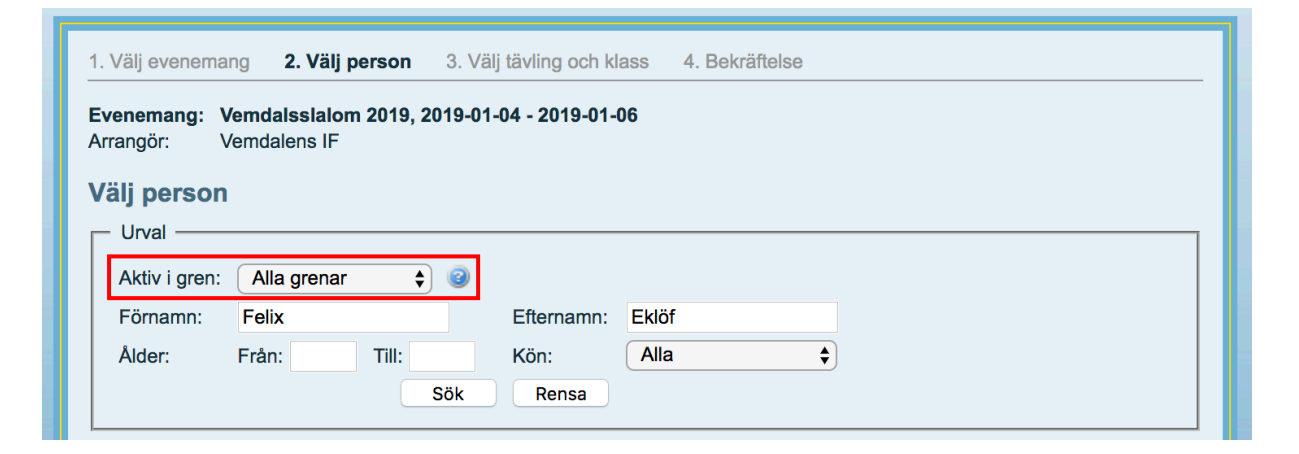

9. Markera namnet på den åkare du vill anmäla och gå vidare genom att klicka på Fortsätt

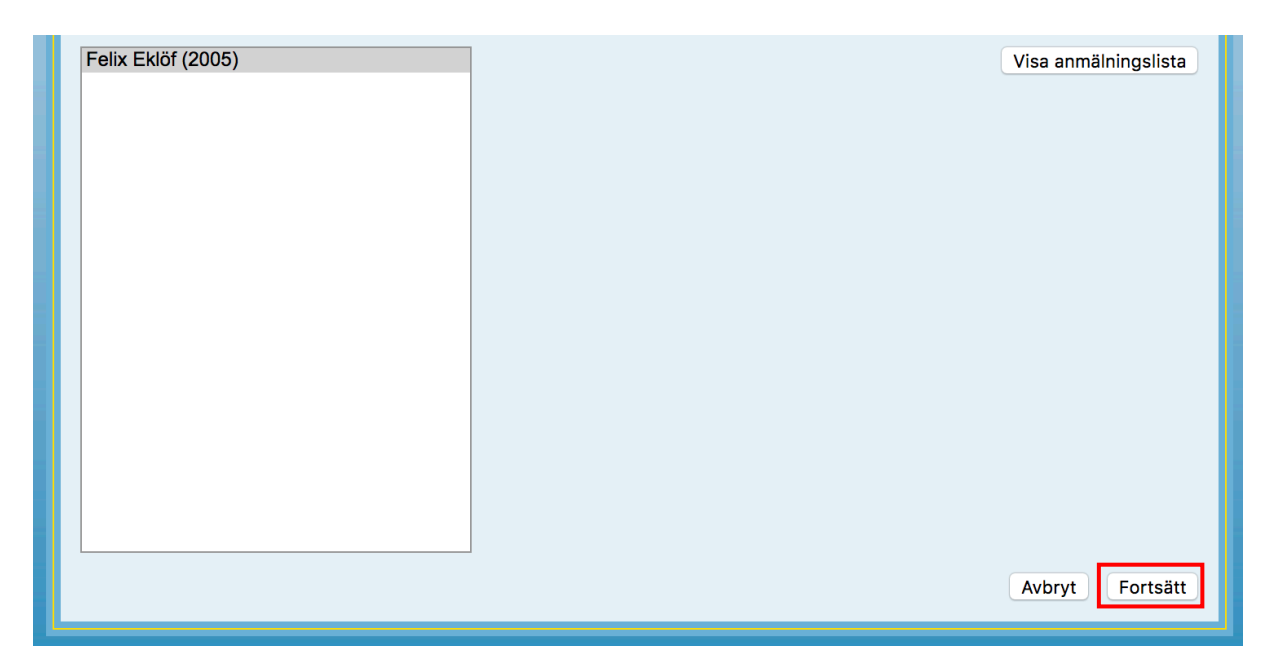

10. Välj Klass. Detta kan se lite olika ut från tävling till tävling observera dock att du alltid måste välja Dam (D) eller Herr (H) klass. Avsluta anmälan genom att klicka på Fortsätt

| Datum      | Tävling                 | Klass / Disciplin      | Avanmäl |
|------------|-------------------------|------------------------|---------|
| 2019-01-04 | SL D15-16 Vemdalsskalet | Ingen klass            |         |
| 2019-01-04 | SL H15-16 Vemdalsskalet | Ingen klass            |         |
| 2019-01-04 | GS H13-14 Klövsjö       | H 13-14 / Storslalom 🖨 |         |
| 2019-01-04 | GS D13-14 Björnrike     | Ingen klass            |         |
| 2019-01-05 | SL D13-14 Vemdalsskalet | Ingen klass            |         |
| 2019-01-05 | SL H13-14 Vemdalsskalet | H 13-14 / Slalom 🖨     |         |
| 2019-01-05 | GS H15-16 Klövsjö       | Ingen klass            |         |
| 2019-01-05 | GS D11-12 Björnrike     | Ingen klass            |         |
| 2019-01-05 | GS H11-12 Björnrike     | Ingen klass            |         |
| 2019-01-06 | GS D15-16 Klövsjö       | Ingen klass            |         |
| 2019-01-06 | SL D11-12 Björnrike     | Ingen klass            |         |
| 2019-01-06 | SL H11-12 Björnrike     | Ingen klass            |         |

Anmälningsavgifter faktureras och betalas av klubben.

**OBS!** Om den åkare du anmält får förhinder att delta i en tävling som du anmält åkaren till kan du följa dessa steg igen och **avanmäla** åkaren. Det är viktigt att avanmälan görs i god tid innan tävlingen. Om avanmälan sker för sent kommer klubben faktureras även för åkare som inte deltagit vid tävlingen. **Denna avgift kommer klubben att vidarefakturera dig.** 

| Anmäld till: |                         |                      |            |        |
|--------------|-------------------------|----------------------|------------|--------|
| Datum        | Tävling                 | Klass / Disciplin    | Anm.avgift | Betalt |
| 2019-01-04   | GS H13-14 Klövsjö       | H 13-14 / Storslalom |            | Nej    |
| 2019-01-05   | SL H13-14 Vemdalsskalet | H 13-14 / Slalom     |            | Nej    |

Du kan nu kontroller anmälningslistan för att säkerställa att alla delar av din anmälan blivit rätt. Detta gör du genom att klicka på **Tillbaka till evenemang** 

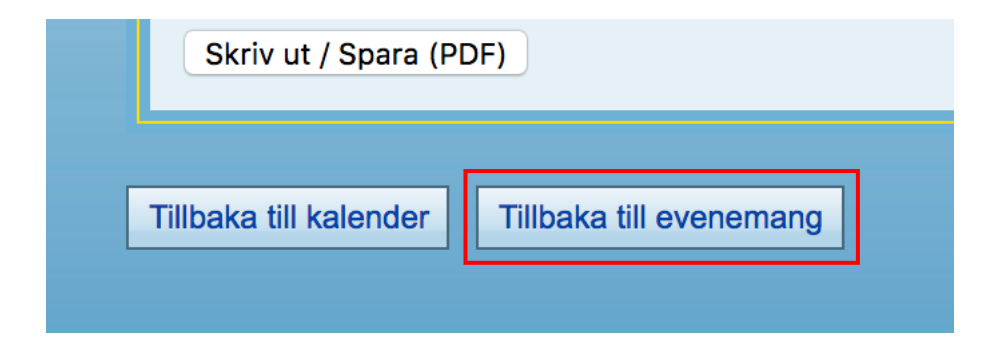

Klicka sedan på Anmälningar för respektive klass du anmält en åkare till

| Tävlingar  |                         |         |            | Till anmälan     | )             |            |             |          |
|------------|-------------------------|---------|------------|------------------|---------------|------------|-------------|----------|
| Datum      | Tävling                 | Klass   | Disciplin  | Tävlingskategori | Status        | Sista anm. | Anmälningar | Resultat |
| 2019-01-04 | SL D15-16 Vemdalsskalet | D 15-16 | Slalom     | Ungdom           | Anmälan öppen | 2018-12-29 | Anmälningar |          |
| 2019-01-04 | SL H15-16 Vemdalsskalet | H 15-16 | Slalom     | Ungdom           | Anmälan öppen | 2018-12-29 | Anmälningar |          |
| 2019-01-04 | GS H13-14 Klövsjö       | H 13-14 | Storslalom | Ungdom           | Anmälan öppen | 2018-12-29 | Anmälningar |          |
| 2019-01-04 | GS D13-14 Björnrike     | D 13-14 | Storslalom | Ungdom           | Anmälan öppen | 2018-12-29 | Anmälningar |          |
| 2019-01-05 | SL D13-14 Vemdalsskalet | D 13-14 | Slalom     | Ungdom           | Anmälan öppen | 2018-12-29 | Anmälningar |          |

Genom att klicka på rubrikerna kan du sortera **anmälningslistan** för ett enklare hitta den åkare du anmält.

| Klass: H 13-14 | ass: H 13-14 Disciplin: Storslalom |                  | Antal     |                        |                      |
|----------------|------------------------------------|------------------|-----------|------------------------|----------------------|
| FIS-kod        | Chip                               | Namn             | Födelseår | Organisation           | FIS-<br>punkter Beta |
|                |                                    | BERNHARDTZ Noah  | 2005      | Göteborgs SLK          |                      |
|                |                                    | EKSTRÖM James    | 2006      | Göteborgs SLK          |                      |
|                |                                    | GUSTAFSSON Axel  | 2006      | Huddinge SK AF         |                      |
|                |                                    | EKLÖF Felix      | 2005      | Mälaröarnas Alpina SK  |                      |
|                |                                    | HAUGSTVEDT Eskil | 2005      | Väst Alpin SK Göteborg |                      |

Lätt som en plätt